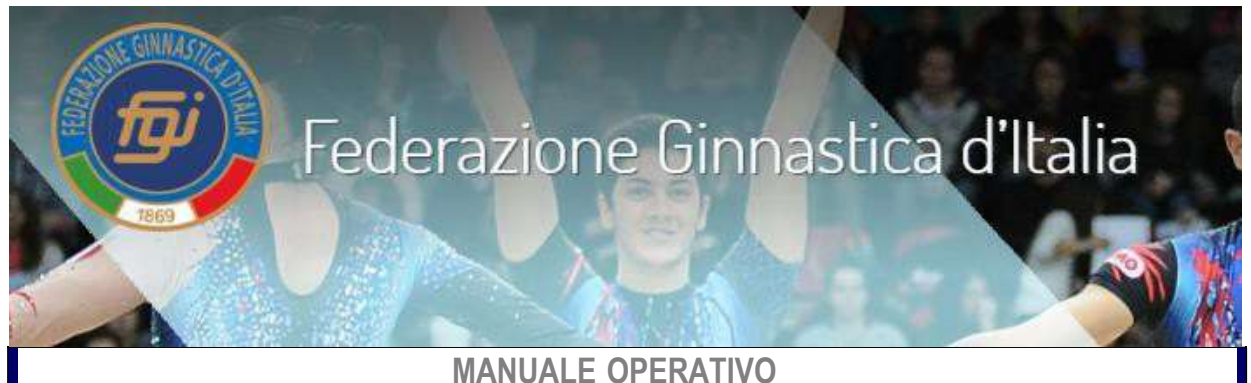

1

## TESSERAMENTO: ATLETA/TECNICO - ASPIRANTE TECNICO - U.D.G. - S.G.

Menù

Cliccare sulla scheda che s'intende consultare

| SCHEDA N. 1                                                                                                    |                |
|----------------------------------------------------------------------------------------------------|----------------|
| RICHIESTA D' ISCRIZIONE ALL'ALBO E ATTIVAZIONE ACCOUNT<br>(ASPIRANTE: TECNICO -UDG SEGRETARIO DI GARA)                                                                                        | Pagine 2-3     |
| PROCEDURA E MODULO RICHIESTA                                                                                                    |                |
| SCHEDA N. 2                                                                                                    |                |
| VERIFICARE:                                                                                                    |                |
| <ul> <li>TIPO DI TESSERA, CATEGORIA E QUALIFICA CON LE QUALI SI E' ISCRITTI<br/>ALL'ALBO;</li> <li>SCADENZA DELL'ABILITAZIONE</li> <li>MODIFICA E - MAIL ANAGRAFICA</li> </ul>                | Pagine 4-5     |
| SCHEDA N. 3                                                                                                    |                |
| PROCEDURA PER L'INSERIMENTO AUTONOMO DEL TESSERAMENTO DIRETTO<br>(ASPIRANTE - TECNICO – UDG - SEGRETARIO GARA).                                                                               | Pagine 6-7-8-9 |
| MODALITA' DI PAGAMENTO POSSIBILI                                                                                                    |                |
| SCHEDA N. 4                                                                                                    |                |
| <ul> <li>ABBINARE IL PROPRIO TESSERAMENTO AUTONOMO (<i>TECNICO/ASPIRANTE TECNICO</i>) A UNA SOCIETA</li> <li>CAMBIARE LA SOCIETA' ABBINATA AL PROPRIO TESSERAMENTO IN CORSO D'ANNO</li> </ul> | Pagina 10      |
| SCHEDA N. 5                                                                                                    |                |
| <u>RESET PASSWORD</u> AGGIORNAMENTO TESSERAMENTO IN SEGUITO AD ESAME CORSO CATEGORIA     SUPERIORE                                                                                            | Pagina 11      |
| SCHEDA N. 6 TESSERAMENTO ATLETA-TECNICO Procedura                                                                                                    | Pagina. 12     |

### PROCEDURA PER LA RICHIESTA D'ISCRIZIONE ALL'ALBO E CREAZIONE ACCOUNT ASPIRANTE: TECNICO/UDG/SEGRETARIO DI GARA

L'aspirante deve richiedere al proprio Comitato Regionale (*inviando a mezzo mail la<u>"SCHEDAANAGRAFICA - ATTIVAZIONE UTENZA</u>")* 

- la creazione di un'anagrafica;
- l'iscrizione all'albo per la CATEGORIA> DISCIPLINA specificata;
- l'attivazione di un'utenza con la qualifica di Aspirante: Tecnico o Ufficiale di Gara (Specificare la Sez.)

ricevute le credenziali potrà effettuare l'accesso al proprio account e tesserarsi con le modalità indicate nella Scheda n. 3

Effettuato il tesseramento l'aspirante potrà iscriversi ai vari corsi organizzati dalla FGI utilizzando l'opzione "Gestione corsi" presente nella propria utenza.

Torna al menù

SEGUE

mod.

| Fed | lerazione | Ginnastica | d'Italia |
|-----|-----------|------------|----------|
|     |           | 0          |          |

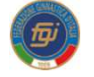

## Scheda Anagrafica-Attivazione Utenza

| 1 – DATI DEL RICHIEDENTE                                                                                                    |        |
|----------------------------------------------------------------------------------------------------|--------|
| Cognome Nome                                                                                                    |        |
| codice fiscale sesso L                                                                                                    |        |
| Nato/a aprov.    Stato                                                                                                    |        |
| II cittadinanza                                                                                                    |        |
| residente in:                                                                                                    |        |
| CittàProv.    Stato                                                                                                    |        |
| ndirizzo:                                                                                                    |        |
| mail:@                                                                                                    |        |
| Cellulare:                                                                                                    |        |
| II/la Sottoscritto/a                                                                                                    |        |
| CHIEDE:<br>✓ l'iscrizione all'albo in <b>una</b> delle seguenti categorie:                                                                                                    |        |
| Aspirante Tecnico Sez.                                                                                                    |        |
| Aspirante Ufficiale di Gara <b>Sez</b>                                                                                                    |        |
| Aspirante Segretario di Gara<br>(Barrare la casella che interessa)                                                                                                    |        |
| <ul> <li>L'attivazione di un account e la trasmissione a mezzo mail delle credenziali di accesso<br/>all'AREA RISEVATA del programma di tesseramento/iscrizione corsi e master</li> </ul>                                                                                                    |        |
| DICHIARA:<br>(ai sensi dell'art. 46, D.P.R 445 del 28 dicembre 2009)<br>consapevole delle sanzioni penali applicabili in caso di dichiarazioni mendaci e non veritiere che sono previste dagli art<br>75 e 76 del D.P.R 28/12/2000 n. 445 e per gli effetti dell'art. 47 del citato D.P.R. 445/2000, sotto la propria personale<br>responsabilità di essere in possesso del seguente titolo di studior | ticoli |
|                                                                                                    |        |
| Diploma di Scuola Media Secondaria di Primo Grado; Diploma di Scuola Superiore Secondaria di Secondo Crado;                                                                                                    |        |
| Laurea Triennale;                                                                                                    |        |
| Barrare la casella che interessa)<br>(Barrare la casella che interessa)<br>AUTORIZZO:                                                                                                    |        |
| ai sensi e per gli effetti degli artt. 13 e 23 del D.Lgs. n. 196/2003, con la sottoscrizione del presente modulo, il<br>trattamento dei dati personali forniti                                                                                                    |        |
| Data                                                                                                    |        |

## ✓ VERIFICARE ISCRIZIONE ALBO E SCADENZA ABILITAZIONE

Prima di procedere al tesseramento, verificare, la categoria e la qualifica con la le quali si è iscritti all'albo e la scadenza della relativa abilitazione. Scrivere a <u>centrodidattico@federginnastica.it</u> in caso di incongruenze.

ATTENZIONE: chi è in possesso di doppia qualifica tecnico/Ufficiale gara è opportuno si tesseri come tecnico. Le designazioni dell'ufficiale di gara avverranno, in questo caso, anche con il solo tesseramento da Tecnico.

In caso di erroneo tesseramento come Ufficiale di Gara invece che Tecnico, è necessario richiedere la modifica a tesseramento@federginnastica.it.

Accedere con le proprie credenziali all'AREA RISERVATA.

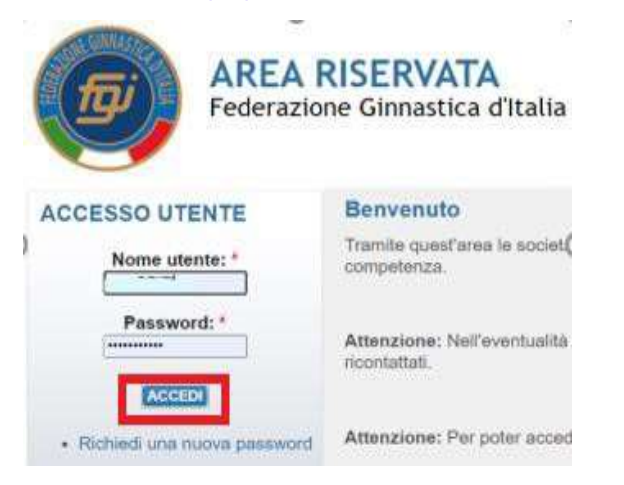

## CLICCARE SU PERSONE>STORICO

| BACHECA PERSONE TESSERAMENTO             | PAGAMENTI       | MOVIMENTI ECONOMICI | ▼ GARE    | GESTIONE    | CORSI PROFILO UTENTE                    | ESCI     |
|------------------------------------------|-----------------|---------------------|-----------|-------------|-----------------------------------------|----------|
| Anagrafica Documenti                     | Storico         | Formazione          |           |             |                                         |          |
|                                          | CATEGOR         | IA ISCRIZIONE ALBO  |           |             | SCADENZA ABILITAZIO                     | ONE      |
| 🛚 estrai i dati 👎 iscrizione albo valida |                 | Δ                   |           |             | $\wedge$                                |          |
| Tesseramento                             | Cod. tessera    | Tipo tessera        | dal       | al          | Categoria / Qualifica / Livelo - vi     | alidità  |
| CR 14 14 - C.R. ABRUZZO                  |                 | Tecnico             | 01/01/20  | 21 31/12/20 | 21 Federale (GR)                        |          |
| Iscrizione Albo                          | Data reg.       |                     | dal       | al          | Categoria                               |          |
| * Tecnico                                | 07/12/2007      |                     | 07/12/20  | 07          | Federale (GR) 31/12/2024                |          |
| Uthciale di gara                         | 30/12/2005      |                     | 30/12/20  | U5          | Regionale 2" (GR)                       |          |
| ) Tecnico                                | Periodo         |                     | Società   |             |                                         |          |
| , Tecnico                                | intera stagione |                     | CR 14 - 0 | )0: - As    | sociazione Sportiva Dilettantistica Pro | ogetto l |

Torna al menù <u>SEGUE</u>

## ✓ MODIFICA INDIRIZZO MAIL ASSOCIATO AL PROPRIO ACCOUNT

Dopo aver effettuato l'accesso al proprio account cliccare su persone>anagrafica Portarsi sulla voce E-mail cancellare il vecchio indirizzo mail inserire quello nuovo poi REGISTRARE.

| Anagrafica Document     Dati anagrafici     Codice   fiscale*:     Data di   mascita*:     Cittadinanza*:   Italia     Matricola:     Personale:     Verificata corretta associazione del Codice Fiscale.     Matricola:     Matricola:     Internazionale:     Internazionale:     REGISTRA | BACHECA              | PERSONE         |                       | PAGAMENTI             | MO      | /IMENTI ECONOMICI | ▼ GARE                 | GESTIONE CORSI      | PROFILO UTENTE | ESCI |
|----------------------------------------------------------------------------------------------------|----------------------|-----------------|-----------------------|-----------------------|---------|-------------------|------------------------|---------------------|----------------|------|
| Cognome*: Nome*:   Codice E-mail*:   fiscale*: E-mail*:   Data di International:   nascita*: Sesso*:   Cittadinanza*: Italia   Matricola: Internationale:   Cittadinanza:   Verificata corretta associazione del Codice Fiscale.   Matricola:   Matricola:   Internazionale:                 | Dati anagrafic       | cumenti y Stol  | rico Formazione       |                       |         |                   |                        |                     |                |      |
| Codice   fiscale*:   Data di   nascita*:   Littadinanza*:   Italia   Matricola:   Cittadinanza:   Utenza   Mc                                                                                                    | Cognome*:            | (               |                       |                       |         |                   | Nome*: ····            | r 164116-           |                |      |
| Data di nascita*:     Cittadinanza*:     Italia     Matricola:     2°   Cittadinanza:      Utenza Merrimente inviata all'indirizzo mail:     r::::::::::::::::::::::::::::::::::::                                                                                                    | Codice<br>fiscale*:  |                 | 44 11 2 1 21          |                       |         |                   | E-mail*:               | no::compu@icloud.co | m              |      |
| Cittadinanza*: Italia Matricola: 100473<br>2°<br>Cittadinanza:<br>Utenza Mc                                                                                                    | Data di<br>nascita*: | ( 1011/2005     | 2                     |                       |         | Sesso*: F ∨       | Skype:                 |                     |                |      |
| 2° Cittadinanza: Utenza Utenza Mc personale: Verificata corretta associazione del Codice Fiscale.  REGISTRA                                                                                                    | Cittadinanza*:       | Italia          |                       |                       |         | ]                 | Matricola:             | 144 7 . 1           |                |      |
| Utenza Mc inviata all'indirizzo mail: mistralle accepta @icloud.com.  Personale:  Verificata corretta associazione del Codice Fiscale.  REGISTRA                                                                                                    | 2°<br>Cittadinanza:  |                 |                       |                       |         |                   |                        |                     |                |      |
| Verificata corretta associazione del Codice Fiscale.  Matricola internazionale:  REGISTRA                                                                                                    | Utenza<br>personale: | Mc              | inviata all'indirizzo | mail: r::-h:"         | .a@iclo | oud.com.          |                        |                     |                |      |
| REGISTRA                                                                                                    | Verificata co        | rretta associaz | zione del Codice Fis  | scal <mark>e</mark> . |         | intern            | Matricola<br>azionale: |                     |                |      |
| REGISTRA                                                                                                    |                      |                 |                       |                       |         |                   |                        |                     |                |      |
|                                                                                                    | REGISTRA             |                 |                       |                       |         |                   |                        |                     |                |      |

# PROCEDURA PER L'INSERIMENTO AUTONOMO DEL TESSERAMENTO DIRETTO (ASPIRANTE - TECNICO – UDG - SEGRETARIO GARA).

Accedere con le proprie credenziali all'AREA RISERVATA.

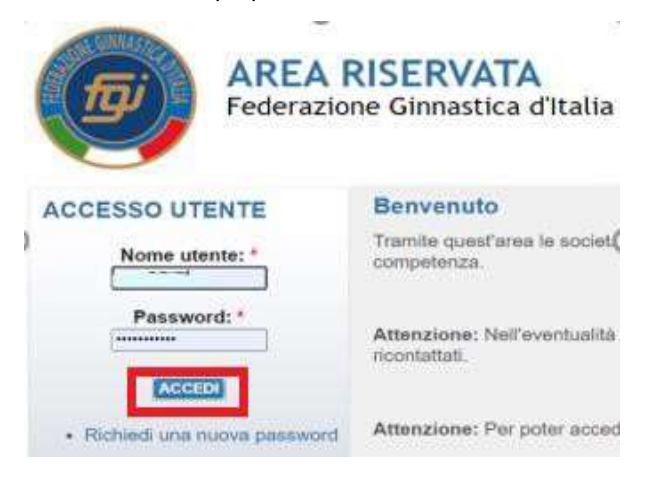

#### Cliccare su tesseramento

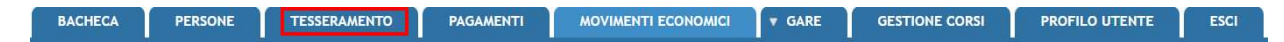

## PORTARSI SU "TESSERAMENTO"

Cliccare su **RICHIESTA TESSERAMENTO**.

Inserire i parametri richiesti

FATE ATTENZIONE IN QUESTA FASE IN QUANTO CI SONO MOLTI CASI DI DATI NON INSERITI E COMUNQUE MANCANTI.

| Home » Tesseramento                                         | to                                 |                                                                                    |                                                                                                    |
|-------------------------------------------------------------|------------------------------------|------------------------------------------------------------------------------------|----------------------------------------------------------------------------------------------------|
| resseramen                                                  |                                    |                                                                                    | -                                                                                                    |
| C                                                           |                                    |                                                                                    | Ť                                                                                                    |
| ✓ Richiesta tessera                                         | mento                              |                                                                                    |                                                                                                    |
| Stagione:                                                   | 2022 ~                             | Emissione*                                                                         | : 08/01/2022                                                                                                    |
| Tipo tessera*:                                              | Tecnico                            | ~                                                                                  |                                                                                                    |
| Categoria:                                                  | - ``                               | <ul> <li>.</li> </ul>                                                              |                                                                                                    |
| Disciplina*:                                                | -                                  |                                                                                    |                                                                                                    |
| Consenso privad                                             | Aspirante Tecnico                  | Aerobica                                                                           |                                                                                                    |
| <ul> <li>Dichiara dell'art. 1</li> <li>tesserato</li> </ul> | Regionale<br>Federale<br>Nazionale | GA/Artistica Maschile<br>GA/Ginnastica Acrobatica<br>GA/Parkour<br>onse GA/TeamGym | Dichiara di aver fornito completa informativa ai sensi<br>dell'art. 13 del Regolamento UE 2016/679 al tesserato,<br>che ha espresso il consenso al trattamento dei propri |
| trattamen                                                   | to dei propri dati per             | sonali Ginnastica per tutti<br>ticola Ritmica                                      | dati personali per finalità promozionali, ovvero per l'invio<br>di comunicazioni promozionali tramite l'utilizzo di                                                       |

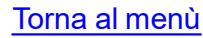

SEGUE

Portarsi su "TESSERAMENTO FILTRI>anno in corso >

Attenzione: si ribadisce di controllare in questa fase i dati inseriti in precedenza, con particolare riferimento alla CATEGORIA e DISCPLINA.

Se ci sono errori o dati mancanti spuntare e cliccare "CANCELLA PAGAMENTI E RICHIESTE.

| <u>Richiesta t</u>    | esseramento    |           |            |                     |               |        |             |                   |
|-----------------------|----------------|-----------|------------|---------------------|---------------|--------|-------------|-------------------|
| - <u>Filtri</u>       |                |           |            |                     |               |        |             |                   |
| Stagio                | ne: 2022 V     |           |            |                     |               |        |             |                   |
| FILTRA                |                |           |            |                     |               |        |             |                   |
|                       |                |           |            |                     |               |        |             |                   |
|                       |                |           |            |                     |               |        |             | Totale tessere: 1 |
| Cod. tessera          | Tipo tessera   | Categoria | Disciplina | Data rich. /<br>em. | Data<br>scad. | Pagata | Approvata   | Importo 🛛         |
| 831 <mark>1</mark> 61 | Tecnico        | FEDERALE  | GAF        | 03/01/2022          | 31/12/2022    | NO     | NO          | 60.00€ □          |
| DETTAGLIO             | STAMPA TESSERA |           |            |                     |               | CANC   | ELLA PAGAME | NTI E RICHESTE    |

Se non ci sono errori passare al PAGAMENTO

Cliccare "PAGAMENTI">FILTRI> anno in corso >FILTRA

| BACH<br>Home » | ieca<br>Pagamer  | PERSONE     | TESSERAMENTO        | PAGAMENTI       |            | ▼ GARE |
|----------------|------------------|-------------|---------------------|-----------------|------------|--------|
| Pag            | ame              | nti         |                     |                 |            |        |
| . :            |                  |             | . <u>niiinf</u> prf | alla orzzr (i t | 17/00/1993 |        |
| - Eil          | <u>ltri</u>      |             |                     |                 |            |        |
|                | Stagic<br>FILTRA | one: 2022 ~ | ]                   |                 |            |        |

## Si aprirà il FORM per il pagamento:

| Tipologia     Descrizione     Tipo tessera     Data rich. /<br>em.     Data<br>scad.     Pagata     A       TES     Tesseramento TEC/UDG/SEG     num tess: 8.1161     Territo     03/01/2022     31/12/2022     NO | Totale tessere:   |
|----------------------------------------------------------------------------------------------------|-------------------|
| TES Tesseramento TEC/UDG/SEG                                                                                                    | Approvata Importo |
|                                                                                                    | NO .00 €          |

Cliccare su paga-online.

ATTENZIONE UNA VOLTA CONFERMATA LA SCELTA DELLA MODALITA' DI PAGAMENTO TRAMITE CBILL, NON SARA PIU' <u>POSSIBILE ANNULLARE LA RICHIESTA O TORNARE INDIENTRO.</u> <u>SARA' QUINDI NECESSARIO RICHIEDERE A tesseramento@federginnastica.it</u> DI DISSOCIARE IL CBILL DALLA RICHIESTA

Seguire la procedura ed effettuare il pagamento, poi cliccare su conferma.

7

<u>SEGUE</u>

X

|                                |                                 |                                                 |                       |                 | em.               | scad.          |                  |
|--------------------------------|---------------------------------|-------------------------------------------------|-----------------------|-----------------|-------------------|----------------|------------------|
| TES                            | 292767                          | Unico                                           | Segretario di<br>gara | Regionale<br>1° | 01/01/2022        | 31/12/2022     | 60.00            |
| TOTALE                         |                                 |                                                 |                       |                 |                   |                | 60.00            |
| Si verrà re-ir<br>Per annullar | ndirizzati pre<br>re l'operazio | el CBill<br>esso II sito dell<br>ne cliccare su | Annulla               | esso il quale i | effettuare il pag | jamento con ca | arta di credito. |

Per stampare la tessera

portarsi nuovamente su TESSERAMENTO>FILTRI>anno in corso >FILTRA> STAMPA

| Richiesta tesseramento     Fittri     Stagione: 2021 |           |            |                     |               |        |              |              |        |
|------------------------------------------------------|-----------|------------|---------------------|---------------|--------|--------------|--------------|--------|
| FILTRA                                               |           |            |                     |               |        |              |              |        |
|                                                      |           |            |                     | _             |        |              | Totale tesse | ere: 1 |
| Cod. tessera Tipo tessera                            | Categoria | Disciplina | Data rich. /<br>em. | Data<br>scad. | Pagata | Approvata    | Ineporto     |        |
| 292767 TECNICO                                       | FEDERALE  | GAF        | 01/01/2021          | 31/12/2021    | SÌ     | Sì           | 0.00€        | •      |
| DETTAGLIO STAMPA TESSERA                             |           |            |                     |               | CAN    | CELLA PAGAME | enti e riche | STE    |
|                                                      |           |            |                     |               |        |              |              |        |
|                                                      |           |            |                     |               |        |              |              |        |

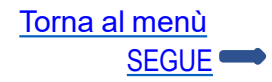

#### MODALITA' DI PAGAMENTO

#### Pagamento con carta di credito

Il Pagamento può essere effettuato tramite carte di credito del circuito VISA o MASTERCARD anche ricaricabili. E' il metodo di pagamento più rapido e consente di concludere rapidamente la transazione e quindi il tesseramento.

#### Pagamento con MyBank?

Seleziona MyBank, inserisci il nome della tua banca e sarai reindirizzato sul tuo servizio di online banking. Accedi al tuo conto nell'online banking con tuoi codici di accesso abituali. I dati del pagamento sono mostrati precompilati e sarà sufficiente confermare il bonifico. Al termine sarai reindirizzato al sito dell'esercente.

#### Come funziona Cbill?

Quando si seleziona l'opzione Cbill il programma genera automaticamente un documento PDF che si evidenzierà sotto la riga del pagamento stesso. NON E' AUTOMATICO

| Bilancio: 0.00 € |      |                                                                                                    | Tota    | le movimenti: <b>2</b> |
|------------------|------|----------------------------------------------------------------------------------------------------|---------|------------------------|
| Numero           | Tipo | Descrizione                                                                                                    | Importo | Data reg.              |
| (070040          | T005 | Tesseramento TEC/UDG/SEG                                                                                                    | -60.00  | 2021-11-26             |
| 101 3002         | P007 | Pagamento CBILL Codice Identificativo CBill: 00000000011837066 - In attesa di riscontro, cliccare sull'icona per<br>stampare il CBill - 🛚 | 60.00   | 2021-11-26             |

Aprire il pdf e stamparlo. Successivamente basta accedere al proprio sistema di Internet Banking e, dopo aver individuato l'apposita sezione, inserire il nome dell'azienda creditrice, il codice del pagamento e il relativo importo nel modulo proposto.

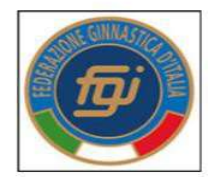

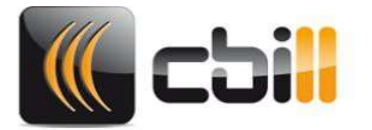

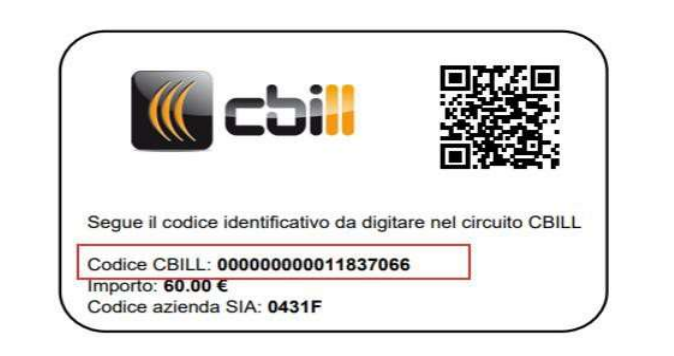

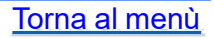

### ✓ ABBINAMENTO TESSERAMENTO TECNICO/ASPIRANTE TECNICO A SOCIETA'

Il tecnico o l'aspirante tecnico, che intende operare a favore di una Società, dopo essersi tesserato autonomamente dalla propria "Area riservata", comunicherà alla stessa che ha provveduto a tesserarsi. (Fino a quel momento la propria tessera riporterà i dati anagrafici, la categoria, la decorrenza del tesseramento ma NESSUNA SOCIETA' ABBINATA).

La Società che intende usufruire delle prestazioni del tecnico o dell'aspirante tecnico dovrà:

- Effettuare l'accesso nell'AREA RISERVATA;
- Cliccare su Società;
- Selezionare la sez. TECNICI.

Nella Stagione in corso operare come di seguito indicato:

- digitare Cognome e Nome con le modalità indicate nell'esempio;
- cliccare sul tecnico corrispondente ed inserirlo;
- selezionare la carica Tecnico;
- digitare solo la data inizio che corrisponderà a quella di decorrenza dell'abbinamento che potrà avvenire in qualsiasi momento dell'anno.

Il legale rappresentante dell'Associazione/Società dichiara di essere consapevole delle responsabilità penali e degli effi mendaci (così come previsto dagli artt. 75 e 76 del D.P.R. n. 445 del 28.12.2000), ai sensi e per gli effetti di cui agli artt.

| Anagrafica          | Atto          | Consiglio                    | Affiliazione                     | Tecnici                          | Impianti     | Tesserati | Rinnovi | Documenti | Есог |
|---------------------|---------------|------------------------------|----------------------------------|----------------------------------|--------------|-----------|---------|-----------|------|
| Stagion<br>sportive | ne<br>2021 ¥  | I Estra                      | ai tecnici                       |                                  |              |           |         |           |      |
| Cognom              | Cognome, Nome |                              | ZROUQUI, SAMIA27/                | ZROUGUL SAMA221/22008 CASTIGUONE |              | Data      | inizio  | Data fine |      |
| Digitare:           | Cognomevirg   | ola <mark>spazio</mark> nome | DELLADO (PO)<br>Nuova anagrafica |                                  | -<br>Tocnico | 01/0      | 01/2021 |           | IRE  |
| REGIST              | RA TECNICI    | $\subset$                    |                                  |                                  |              |           |         |           |      |

Registrato l'inserimento sulla tessera del tecnico sarà aggiunta la denominazione della Società.

| An      | agrafica                                                        | Atto         | Consiglio | Affiliazione | Tecnici    | Impianti             | Tesserati | Rinnovi     | Documenti | Econom |  |
|---------|-----------------------------------------------------------------|--------------|-----------|--------------|------------|----------------------|-----------|-------------|-----------|--------|--|
|         | Stagior<br>sportiva                                             | 1e<br>2021 ¥ | Estr      | ai tecnici   |            |                      |           |             |           |        |  |
| ₽       | CUICCARE SULL'ICONA AZZURRA PER VISUALIZZARE E<br>Cognome, Nome |              |           |              | E STAMPARE | LA TESSERA<br>Carica | Data      | Data inizio |           |        |  |
| à       | NOBILI, ELEONORA 23/12/1997                                     |              |           |              | Tecnico 🗸  |                      |           |             | 2         |        |  |
| <b></b> | PEROTTI, REBECCA 23/06/1997                                     |              |           |              |            | Tecnico 🗸            |           |             |           |        |  |

Torna al menù

SEGUE

### ✓ CAMBIO SOCIETA' ABBINATA AL PROPRIO TESSERAMENTO IN CORSO D'ANNO

Il Tecnico che intende cambiare la Società abbinata al proprio tesseramento deve inviare una comunicazione, a mezzo mail indirizzata a tesseramento@federginnastica.it ed alle 2 Società (provenienza/destinazione), con la quale, chiede, di portare a termine il rapporto con la Società X ed iniziare quello con la Società Y (Indicare la data)

ATTENZIONE: il Tecnico che cambia Società ed ha accompagnato atleti in gara per la Società X, non potrà nella stessa stagione, accompagnare atleti per la Società Y. Art. 8 comma 3 del R.O.

"E' fatto divieto per il tecnico, dei cui all'art. 8, comma 1, prima linea, lettera c), dello Statuto Federale di esercitare nell'anno solare le proprie funzioni per più di una A.S. in competizioni comprese nel calendario Federale."

Ricevuta comunicazione avvenuta modifica sulla propria tessera risulterà la nuova Società.

## ✓ RESET PASSWORD UTENZA PERSONALE

Qualora l'utenza fosse bloccata, per aver effettuato più di 5 tentativi di accesso all' AREA RISERVAT" non andati a buon fine, è necessario contattare il proprio Comitato Regionale o scrivere a <u>tesseramento@federginnastica.it</u> e chiederne lo sblocco.

Una volta ricevuta la comunicazione di utenza sbloccata si può procedere al RESET PASSWORD.

Dalla pagina di login, dopo aver inserito l'username, cliccare su "Richiedi una nuova password", nella videata successiva digitare l'indirizzo mail, che deve corrispondere a quello registrato nella propria anagrafica, e cliccare su INVIA UNA NUOVA PASSWORD VIA E-MAIL.

Nella Casella di posta elettronica sarà recapitata una mail (Verificare, in caso di mancata ricezione, la POSTA INDESIDERATA o lo SPAM) cliccare sul link e ripristinare la password.

### ✓ AGGIORNAMENTO TESSERAMENTO IN SEGUITO AD ESAME CORSO CATEGORIA SUPERIORE

Effettuato l'esame il sistema aggiornerà l'albo aggiungendo la nuova categoria.

Per quanto riguarda il tesseramento è il tecnico che deve, a mezzo mail, chiedere al Comitato Regionale di residenza di adeguare il tesseramento alla categoria conseguita.

### > TESSERAMENTO ATLETA-TECNICO

Il tesseramento Atleta-Tecnico può essere effettuato esclusivamente dalla Società.

Le condizioni fondamentali per effettuare questo tipo di tesseramento sono 2:

- > la persona deve essere tesserata dalla Società prima come atleta e successivamente come tecnico;
- il tecnico non deve essersi tesserato autonomamente altrimenti il sistema non consentirà quello da atletatecnico. (Nel caso deve chiedere a tesseramento@federginnastica.it\_ di portare a termine il proprio tesseramento. Ricevuta comunicazione del termine del tesseramento può comunicarlo alla Società che provvederà a tesserarlo come precedentemente indicato)

Nell'account del tecnico risulterà attivo il tesseramento ma non potrà stampare la tessera (La potrà stampare solo la Società) o visualizzare il pagamento (Effettuato dalla Società).